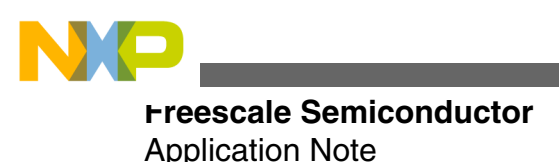

Document Number: AN4511 Rev. 0, 4/2012

# **CAN Bootloader in the MCF51JM**

### by: Xu Weiping and Alejandro Lozano Automotive and Industrial Solutions Group

# **1** Introduction

A traditional method of providing in-circuit programming of an Electronic Control Module (ECM) is based on the Universal Asynchronous Receiver / Transmitter (UART), or an MCU-specific interface. Using this approach requires dedicated hardware on each ECM.

The benefits of utilizing Controller Area Network (CAN) as an in-circuit programming method can be easily understood. For systems already using CAN connections, no additional hardware is required, and connection to any node allows communication to all other nodes via CAN. This concept offers benefits throughout the product life span, from the development phase through to in-field upgrades, servicing, and diagnostic capabilities. During development and testing, any module connected to the network can be reprogrammed in-circuit, saving time and effort as well as minimizing the dependencies between product assembly and software development. In-field system upgrades, servicing, and diagnostic reports can be easily achieved using CAN.

For a system that has nodes with identical firmware, it can be more efficient to upgrade these nodes in a single pass like in gang-programmer fashion. But when the system has unique nodes with different firmware, just a single connection to program the device is considered. In an active network, it is recommended to shut down all other nodes in order to avoid priority issues with these nodes or low-programming performance.

© 2012 Freescale Semiconductor, Inc.

#### Contents

| 1 | Introduction           |                                                 |    |  |
|---|------------------------|-------------------------------------------------|----|--|
| 2 | Functional description |                                                 |    |  |
|   | 2.1                    | Functional description of target                | 3  |  |
|   | 2.2                    | Functional description of USB-to-<br>CAN bridge | 6  |  |
|   | 2.3                    | File image parser                               | 9  |  |
|   | 2.4                    | Flash protection and vector redirection         | 9  |  |
|   | 2.5                    | Memory map                                      | 9  |  |
| 3 | Deve<br>bootle         | loping new applications with CAN oader support  | 10 |  |
|   | 3.1                    | Modifying the LCF                               | 10 |  |
| 4 | Using                  | g the bootloader                                | 11 |  |
| 5 | Conclusions            |                                                 |    |  |
|   |                        |                                                 |    |  |

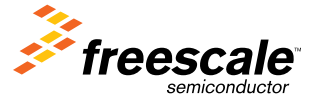

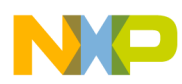

#### runctional description

This application note explains a simple bootloader implementation using CAN. It also provides a low-level driver (MSCAN driver) that can be used in CAN applications.

# 2 Functional description

This section describes the architecture of the CAN bootloader and the software flow of each implemented device. Figure 1 shows the architecture of the entire system.

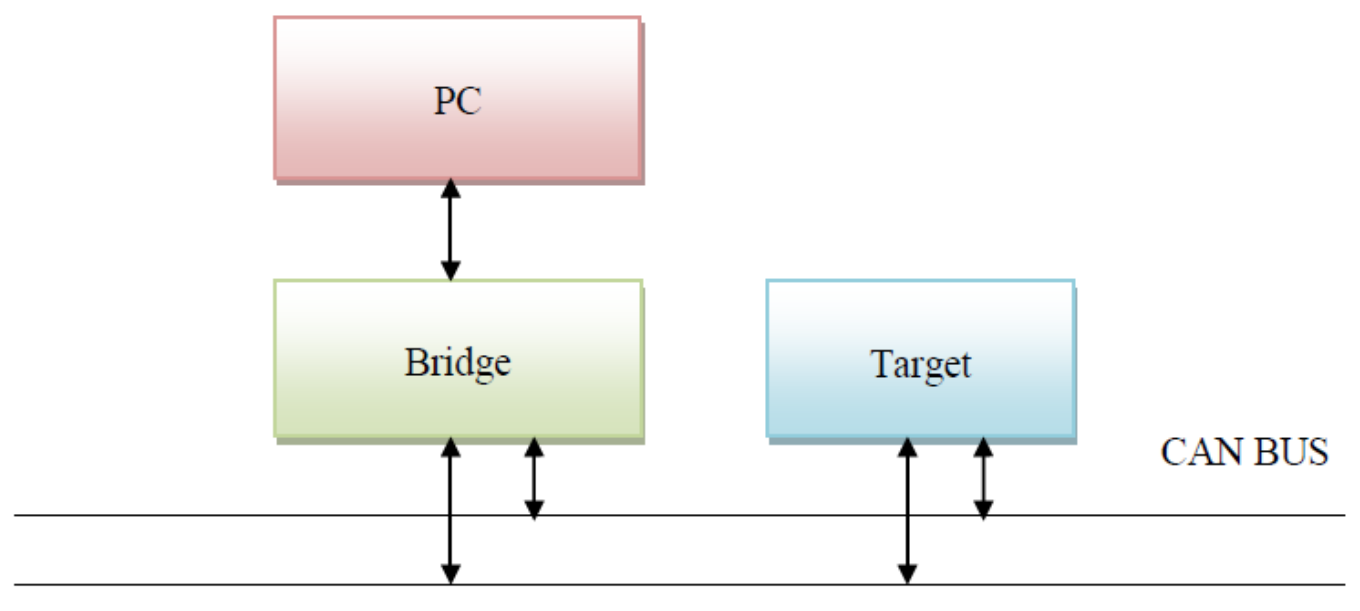

### Figure 1. System architecture

This application note includes a graphic user interface (GUI) supported in Windows XP that can used to choose the S19 file. This file contains the object code that will be downloaded in the internal flash memory. The GUI parses the S19 and sends commands, data and address to the USB-to-CAN bridge. The bridge checks whether all the data sent by the GUI is valid and sends the data to be loaded into the target.

The PC communicates with the bridge via virtual COM port (USB CDC class). The baud rate is 115,200 bit/s, 1 stop bit and no parity bit using big-endian for data containing multiple bytes. Every time the PC sends one packet to the bridge, it sends an ACK back indicating the receive status. The data that the PC sends looks like the packet below:

| Header    | Command  | Data Length | Data[0]Data[n] | Checksum | End       |
|-----------|----------|-------------|----------------|----------|-----------|
| (4 bytes) | (1 byte) | (1 byte)    | (n bytes)      | (1 byte) | (4 bytes) |

### Figure 2. Packet format

The following two tables depict the description of several data packet fields and the PC commands.

### Table 1. Packet format description

| Packet Field | Description                                                       |
|--------------|-------------------------------------------------------------------|
| Header       | 0x55,0x55,0x55,0x55                                               |
| Command      | The command code defines the action to be executed by the bridge. |
| Data length  | The number of bytes in the Data field.                            |

Table continues on the next page ...

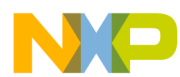

| Packet Field | Description                                                                                                    |
|--------------|----------------------------------------------------------------------------------------------------|
| Data         | This can be either the command parameters or the formatted data sent in response to a command. The size of the data varies depending on the command. |
| Checksum     | Checksum of data in the Data Length Field and Data Field                                                                                             |
| End          | 0xAA,0xAA,0xAA,0xAA                                                                                                    |

# Table 1. Packet format description (continued)

### Table 2. PC command summary

| Command | Description         | Data                                                                       |
|---------|---------------------|----------------------------------------------------------------------------|
| 0x01    | Mass Erase Target   | None                                                                       |
| 0x02    | Sector Erase Target | Data[0–3]: Starting address of the<br>sector                               |
| 0x03    | Blank Check Target  | None                                                                       |
| 0x04    | Program Target      | Data[0–3]: Starting address; Data[4]–<br>Data[n < 36]: code                |
| 0x05    | Verify Target       | None                                                                       |
| 0x06    | Read Target         | Data[0–3]: Starting address; Data[4–7]:<br>Byte length (Byte length <= 64) |
| 0x07    | Unsecure Target     | Data[0–7]: Backdoor key                                                    |

# 2.1 Functional description of target

The general architecture of the target is shown in the figure below.

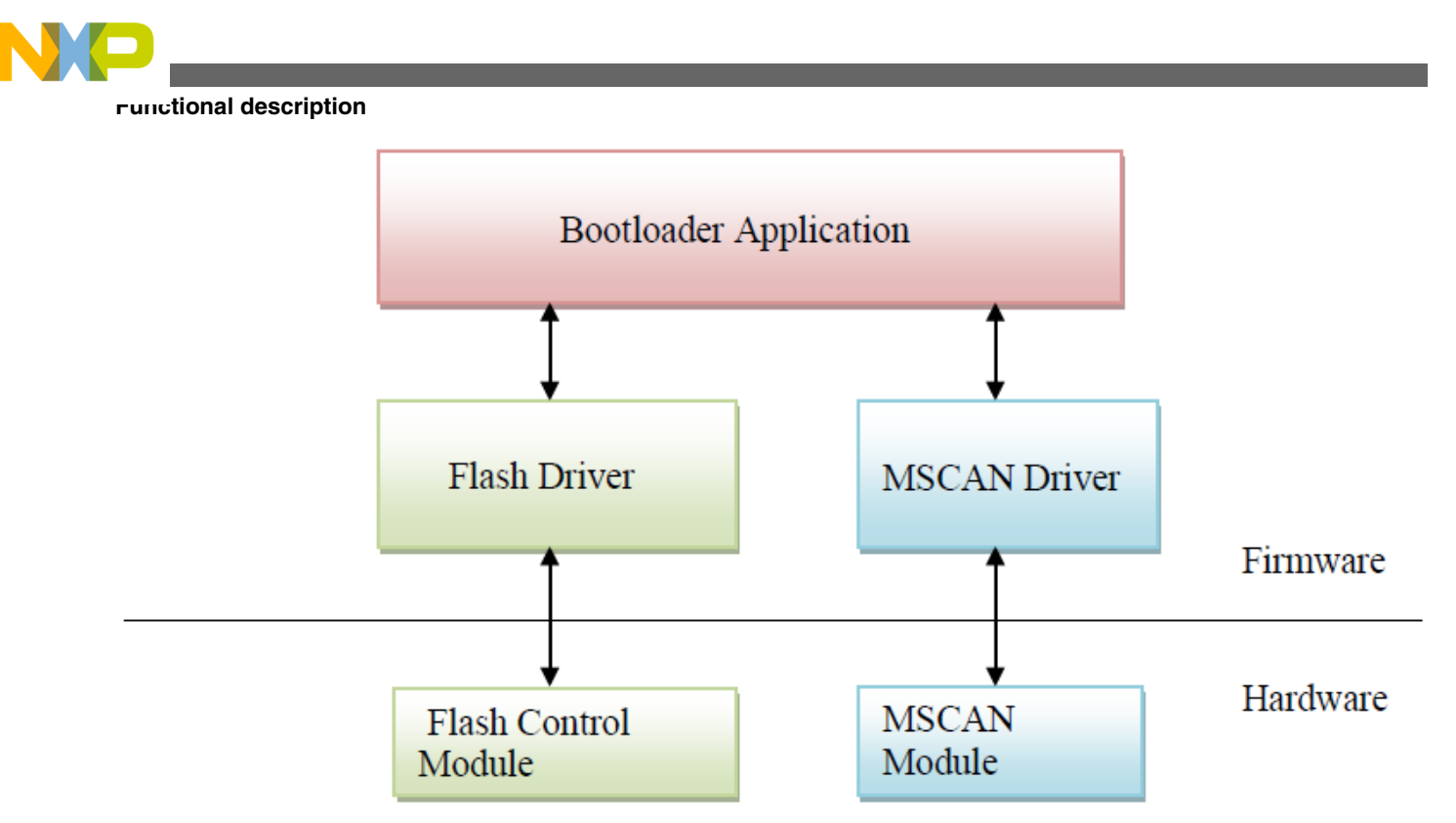

### Figure 3. Target architecture

- 1. After reset, the bootloader executes and checks whether the application should start or the bootloader should keep on running. In Bootloader mode, the target executes and sends response back to the bridge.
- 2. Depending on the command sent by the bridge, the target executes the needed procedure like unsecure target, download the object code, or mass erase. If the bridge does not send any command, the target just executes an idle function. The target communicates with the bridge at 250 kbit/s.

There are 9 supported commands. The following table lists the description of bootloader commands and the specific actions for each command.

| Command   | Host sent message                                                  | Target response message                                            | Action                                                                                                    |
|-----------|--------------------------------------------------------------------|--------------------------------------------------------------------|----------------------------------------------------------------------------------------------------|
| UNSEC     | CAN ID 0x011 + 64-bit<br>backdoor key                              | CAN ID 0x001 + 64-bit<br>backdoor key                              | The target should unsecure<br>by using the security code, if<br>the flash is secured and<br>backdoor key is enabled.<br>When unsecured<br>successfully, sends the<br>response message. |
| SET_ADDR  | CAN ID 0x012 + 32-bit start<br>address + 32-bit number of<br>bytes | CAN ID 0x002 + 32-bit start<br>address + 32-bit number of<br>bytes | Starting address is stored for<br>programming flash. Data size<br>is stored for programming<br>flash.                                                                                  |
| LOAD_DATA | CAN ID 0x013 + 8–64 bits of<br>raw binary data                     | CAN ID 0x003 + 8–64 bits of<br>raw binary data                     | The data containing 1–8<br>bytes will be programmed to<br>flash from the start address<br>received from the<br>SET_ADDR command.                                                       |

Table 3. Target command summary

Table continues on the next page...

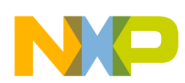

| Command      | Host sent message                                    | Target response message                       | Action                                                                                                    |
|--------------|------------------------------------------------------|-----------------------------------------------|----------------------------------------------------------------------------------------------------|
| MASS_ERASE   | CAN ID 0x014 without data                            | CAN ID 0x004 without data                     | The target mass erases its flash. When finished erasing, sends the response message.                                                                                        |
| SECTOR_ERASE | CAN ID 0x015 + 32-bit<br>address                     | CAN ID 0x005 + 32-bit<br>address              | The target erases the flash<br>sector including the address.<br>When finished erasing, sends<br>the response message.                                                       |
| BURST_PROG   | CAN ID 0x016 without data                            | CAN ID 0x006 without data                     | The target programs the flash<br>using the address and data<br>from the SET_ADDR and<br>LOAD_DATA commands.<br>When finished programming,<br>sends the response<br>message. |
| BYTE_PROG    | CAN ID 0x017 + 32-bit<br>address + 8-bit data        | CAN ID 0x007 + 32-bit<br>address + 8 bit data | The target programs one byte<br>of the flash at the address<br>and the data. When finished<br>programming, send the<br>response message.                                    |
| BLANK_CHECK  | CAN ID 0x018 without data.                           | CAN ID 0x008 with blank<br>check result       | The target verifies all flash<br>memory bytes mass erased<br>and returns the result: 0xF0-<br>Flash is not blank, 0xFF-<br>Flash is blank.                                  |
| READ_TARGET  | CAN ID 0x019+ 32-bit<br>address + 32-bit byte length | CAN ID 0x009 + 8-byte data                    | The target should return its flash data from the specific address.                                                                                                    |

Table 3. Target command summary (continued)

The flowchart shown in Figure 4 shows the flow of the target program, with just a few commands.

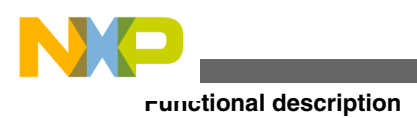

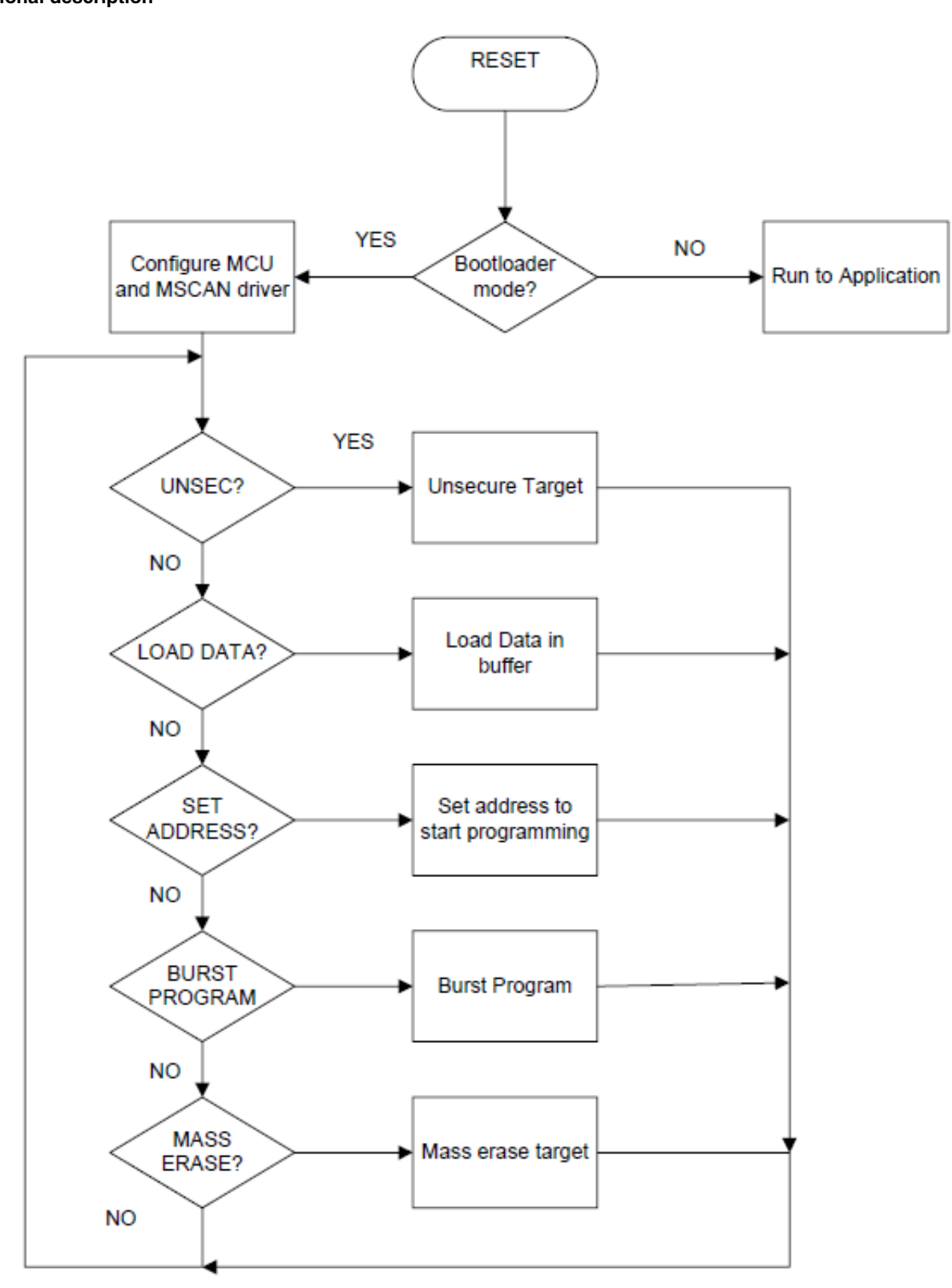

Figure 4. Target flow chart

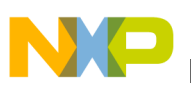

# 2.2 Functional description of USB-to-CAN bridge

This section describes the USB-to-CAN bridge architecture and firmware design.

The USB-to-CAN bridge is implemented by the MCF51JM MCU, which includes a USB module and an MSCAN module. A DEMOJM board or EVB51JM board can be implemented as the bridge.

Figure 5 shows the architecture of the USB-to-CAN bridge. The bridge communicates with the PC GUI via virtual COM port based on the USB interface. It receives commands from the USB host by calling USB CDC driver, and then, interprets and manages the commands. It also transmits the CAN messages received from the CAN network by calling the MSCAN driver, and then bridges the message to the host via USB by calling the USB CDC driver.

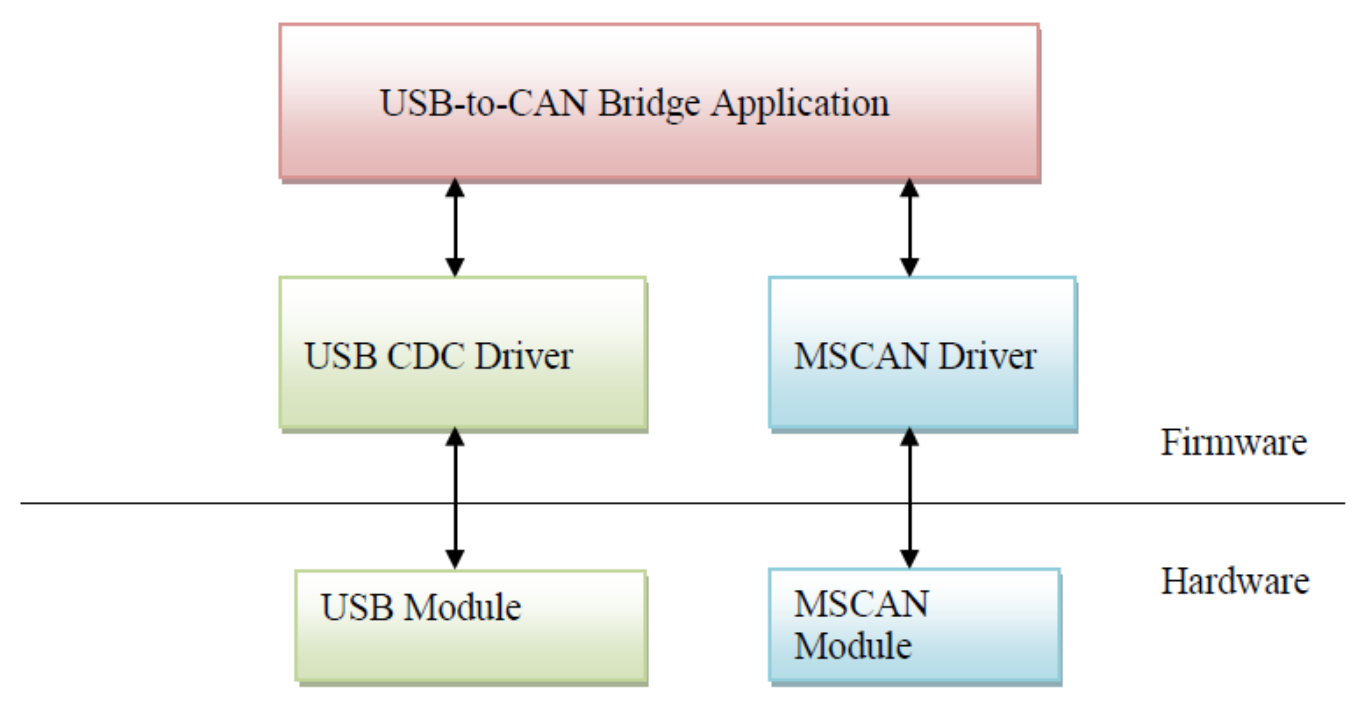

Figure 5. USB-to-CAN architecture

# 2.2.1 USB CDC driver

Freescale USB stack is used in the USB-to-CAN Bridge. The Freescale USB stack contains the low-level driver code, commonly used class drivers, and some basic applications. The USB-to-CAN bridge uses CDC class for data communication. When the bridge is plugged into PC, a driver needs to be installed. After successfully installing the driver, one virtual COM port must be detected in hardware manager of the Windows operating system.

# 2.2.2 MSCAN driver

Freescale MSCAN driver for ColdFire V1 is used in the USB-to-CAN Bridge. The driver is optimized for a single on-chip MSCAN. The driver emulates the 'full-CAN' model, with a message buffer per CAN identifier. The number of message buffers is configurable, allowing full control over RAM requirements.

The main driver features are:

- Optimized for a single MSCAN module
- Up to 255 message objects (Standard and Extended Identifiers)
- Up to 32 message buffers
- · Advanced priority-based management of queued message objects

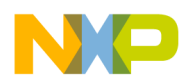

#### runctional description

- Auto-reply to received Remote Transmission Request Frames
- · Auto-receive of data frames in response to Remote Transmission Request Frames
- Sleep and Wakeup functions
- Abort transmission function

The MSCAN driver routines perform the following functions:

- Initialization of the MSCAN module
- Transmission of CAN messages, with a local priority-based queue
- · Store received CAN messages in appropriate message buffers
- Functions to configure, load, read, and obtain the status of message buffers
- MSCAN control functions (CAN\_Reset, CAN\_Sleep, CAN\_Wakeup, CAN\_CheckStatus)

To be applied in various cases, the predefined bit rate is 250 KB/s, so that such MCUs with long distance bus are possible to be programmed as well. Higher speed can be achieved by modifying the MSCAN configuration file, msCANcfg.h. The related macros are listed below.

Define S08 msCAN module clock source: BUSCLK or MCGERCLK Permitted values: BUSCLK: Bus clock is used as clock source \* \* MCGERCLK: Oscillator clock is used as clock source #define CLKSRC CAN MCGERCLK \* Define clock prescaler for msCAN module: permitted values 1 to 64 msCAN module clock = CLKSRC CAN / PRESCALER CAN \*\*\*\*\*\*\*\*\*\*\*\*\*\*\*\*\*\*\*\*\*\*\*\*\*\*\*\*\*\*\*\* #define PRESCALER CAN 6 \*\*\*\*\*\* \* Define msCAN module bit timing \* Permitted values: PROP SEG CAN: 1 to 8 time quanta \* PHASE SEG1 CAN: 1 to 8 time quanta PHASE\_SEG2\_CAN: 2, or PHASE\_SEG1\_CAN if greater Bit time = (1 + PROP SEG CAN + PHASE SEG1 CAN + PHASE SEG2 CAN) \* time guanta #define PROP SEG CAN 1 #define PHASE SEG1 CAN 4 #define PHASE SEG2 CAN 2

#### NOTE

The configuration for the MSCAN module is the same for both target and bridge.

# 2.2.3 Bridge application

As shown in Figure 6, the application implements the communication management between USB CDC driver and MSCAN driver, which includes two main tasks:

- Virtual COM task, which manages the virtual COM serial communication.
- USB2CAN task, which includes a USB command parser

The parser parses the USB command and then calls MSCAN driver to send the corresponding CAN frame to the target. Also, it receives the response of the target and calls back to the virtual COM task.

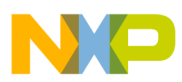

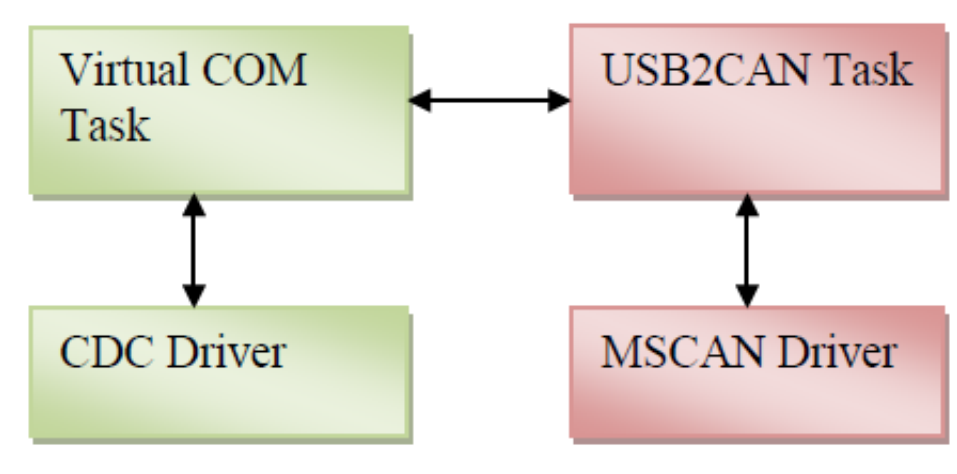

Figure 6. USB-to-CAN application

# 2.3 File image parser

The GUI includes a firmware image parser to allow firmware image files to be sent unaltered to the target. Because the parser is in the GUI this decreases the size of bootloader code in the target, leaving more free memory space for the application.

After a file has been transferred to the GUI, it assumes the file is a firmware image file and starts parsing it with the first line of the S19 file that stores a part of the firmware image. If the storage is successful, it continues parsing the next part of the image until the whole image is parsed. At the end, the GUI sends the command to program and load the data to the target.

# 2.4 Flash protection and vector redirection

The bootloader must always be protected from erasing itself or getting corrupted. With flash protection enabled, the worstcase scenario during a botched firmware update is that the application is erased or corrupted, but the bootloader is still intact. The bootloader can then run again and reload the new application.

For this specific case, only 8 KB of memory will be protected. The NVPROT register which is a nonvolatile space of memory must be written with:

const unsigned char NVPROT\_INIT @0x0000040D = 0xFD;

Sometimes it is necessary to secure the flash and enable backdoor key, which be achieved with the following code line:

const unsigned char NVOPT F @0x0000040F = 0x83;

This secures the device and the below code line contains the key to unsecure the target.

const unsigned char BackdoorKey[8] @0x00000400 = "12345678";

Because the first locations are protected, the vectors are also protected. Therefore, vector redirection has to be performed for the application to use its own vectors. The VBR can be used to relocate the exception vector table from its default position in the flash memory (address  $0x(00)00_0000$ ) to the base of the RAM (address  $0x(00)80_0000$ ).

# 2.5 Memory map

The memory map of the target will be like the below one.

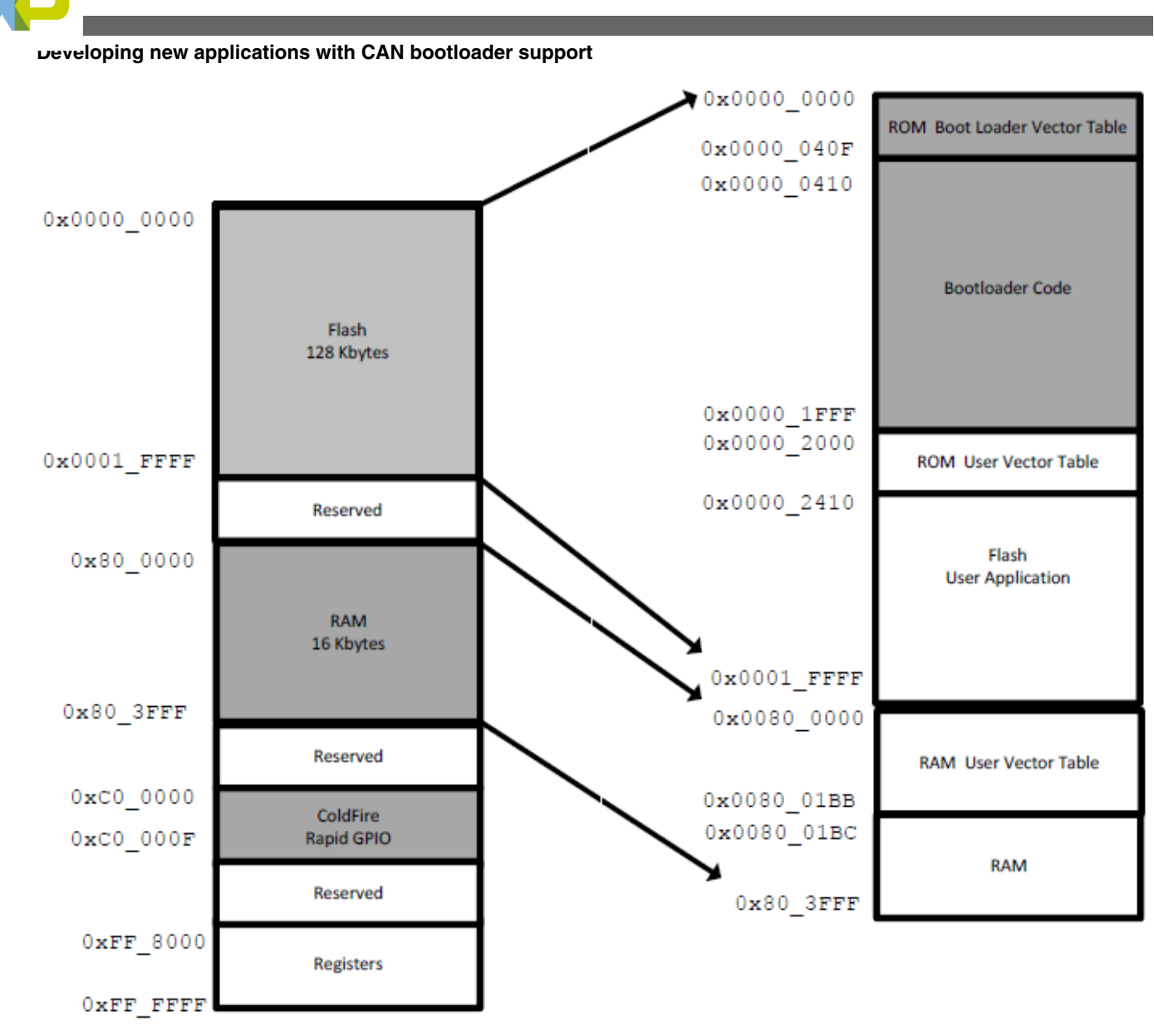

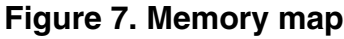

# 3 Developing new applications with CAN bootloader support

To create new applications that can be used with the CAN bootloader, two things must be performed:

- Modify the linker command file .lcf
- Redirect the interrupt vectors

# 3.1 Modifying the LCF

Normally an application is placed at the beginning of the flash but when the bootloader is used, an application is placed at the beginning of the flash after the bootloader. Therefore, .lcf of the application must be changed.

The following code snippet demonstrates an example of an original lcf file for the MCF51JM.

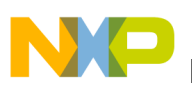

```
MEMORY {
    code (RX) : ORIGIN = 0x00000410, LENGTH = 0x0001FBF0
    userram (RWX) : ORIGIN = 0x00800000, LENGTH = 0x00004000
}
```

To make the application compatible with the CAN bootloader the .lcf must be modified like the code given below:

```
MEMORY {
  code (RX) : ORIGIN = 0x00002410, LENGTH = 0x0001BBF0
  userram (RWX) : ORIGIN = 0x008001BC, LENGTH = 0x00003E44
}
```

It needs to save space for the 8 KB of memory for the bootloader and space for the 110 interrupt vectors in RAM.

For vector reallocation, a new vector table must be created and hardcoded to the first flash address of the application. After this, in the application code, the VBR must be changed to  $0x80_{-}0000$  and the vectors in flash must be copied to RAM.

Create the new vector table.

```
#define IMAGE ADDR ((uint 32 ptr)0x02000)
void (* const RAM_vector[])()@(int)&IMAGE_ADDR[0] = {
(pFun) & __SP_INIT, // vector 0 INITSP
(pFun) & startup, // vector 1 INITPC
(pFun)&dummy_ISR, // vector_2 Vaccerr
(pFun)&dummy_ISR, // vector_3 Vadderr
(pFun)&dummy_ISR, // vector_4 Viinstr
(pFun)&dummy_ISR, // vector_64 Virq
(pFun)&dummy_ISR, // vector_65 Vlvd
(pFun)&dummy_ISR, // vector_66 Vlol
(pFun)&dummy_ISR, // vector_67 Vspi1
(pFun)&dummy_ISR, // vector_68 Vspi2
(pFun) & dummy_ISR, // vector_69 Vusb
(pFun)&dummy_ISR, // vector_104 VL7swi
(pFun)&dummy_ISR, // vector_105 VL6swi
(pFun)&dummy_ISR, // vector_106 VL5swi
(pFun)&dummy_ISR, // vector_107 VL4swi
(pFun)&dummy_ISR, // vector_108 VL3swi
(pFun)&dummy_ISR, // vector_109 VL2swi
(pFun)&dummy_ISR, // vector_110 VL1swi
};
```

Move the vector base address.

```
// Move vector table to start of RAM, 0x800000
asm (move.l #0x00800000,d0);
asm (movec d0,vbr);
```

Copy the interrupt vectors to RAM.

```
// Copy stored application interrupt vectors
// to re-directed vector table in RAM
pdst=(uint_32_ptr)0x00800000;
psrc=(uint_32_ptr)&RAM_vector;
for (i=0;i<111;i++,pdst++,psrc++)
{
*pdst=*psrc;
}</pre>
```

# 4 Using the bootloader

This section explains how to use the bootloader. The included CodeWarrior projects are the USB-to-CAN bridge and the target. Two DEMOJM boards and a PC are required.

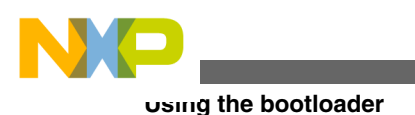

#### NOTE

Please see DEMOJMUM: DEMOJM User Manual, on http://www.freescale.com for more details on board documentation to get started and learn how to program the boards with CodeWarrior.

- 1. The USB-to-CAN bridge must be set up for the USB device operation.
- 2. Load the USB-to-CAN firmware to one of the MCF51JM boards.
- 3. Load the target or bootloader firmware to the other MCF51JM board.
- 4. Reset both the boards. The USB-to-CAN bridge must be recognized as a COM virtual. Choose the driver .inf file that is included in the example software attached with this application note.
- 5. Open the GUI that is included with the example.
- 6. After modifying the .lcf files and redirecting the interrupts (See Developing new applications with CAN bootloader support), choose the generated S19 file with the Open S-rec button.

#### NOTE

The maximum S-rec length must be less than 32. This is due to the size of the USB endpoint of the USB-to-CAN bridge. Change the S-rec length in the linker properties under the Output folder of the ColdFire Linker.

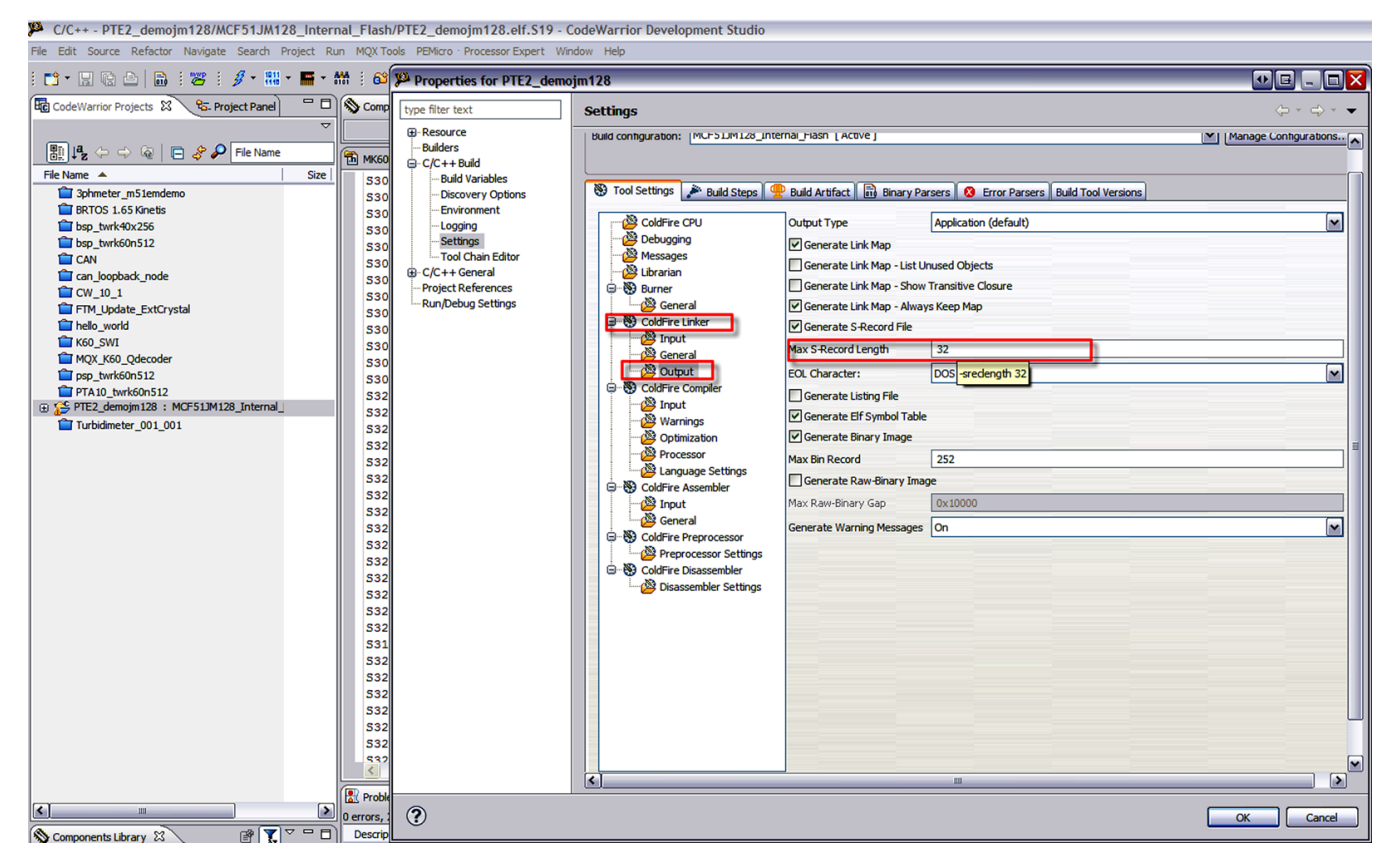

Figure 8. Modifying the S-record length

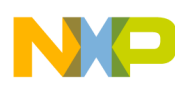

#### Using the bootloader

| C/C++ - PTE2_demojm128/MCF51JM12                                                                                                    | B_Internal_Flash                                                                                                    | n/PTE2_demojm128.elf.S19                                                                                                    | - CodeWarrior Development Studio                                                                                                    |                                                                                                    |                                                                                                    |                                                                                                    |
|----------------------------------------------------------------------------------------------------|----------------------------------------------------------------------------------------------------|----------------------------------------------------------------------------------------------------|----------------------------------------------------------------------------------------------------|----------------------------------------------------------------------------------------------------|----------------------------------------------------------------------------------------------------|----------------------------------------------------------------------------------------------------|
| File Edit Source Refactor Navigate Search Pr                                                                                                    | oject Run MQX T                                                                                                    | ools PEMicro · Processor Expert                                                                                                    | Window Help                                                                                                    |                                                                                                    |                                                                                                    |                                                                                                    |
| 📬 • 🗔 🖓 🛆 🔒 🗧 😕 🛛 🍠 • 🏭 •                                                                                                    | 📕 - 🕅 🗄 🚳                                                                                                    | Properties for PTE2_de                                                                                                    | mojm128                                                                                                    |                                                                                                    |                                                                                                    | •e _ = <b>X</b>                                                                                                    |
| CodeWarrior Projects 🕄 🗞 Project Panel                                                                                                    | Comp                                                                                                    | type filter text                                                                                                    | Settings                                                                                                    |                                                                                                    |                                                                                                    | ⇔ - ⇔ - ◄                                                                                                    |
| File Name A<br>Provide a second second | Size         Size           Size         Si30           Size         Si30           Size         Si30           Size         Si30           Size         Si30           Size         Si22           Size         Si22           Size         Size           Size         Size           Size </td <td>Bessurce     Build Variables     C(2+4-Build     Descevery Options     Environment     Loging     Settingsi     To(2-4+ General     Project References     Run/Debug Settings</td> <td>tuid configuration: (PC-&gt; LM/L25_II<br/>Tool Settings Debugging<br/>ColdFire CPU<br/>ColdFire CPU<br/>ColdFire CPU<br/>ColdFire CPU<br/>ColdFire CPU<br/>ColdFire CPU<br/>ColdFire CPU<br/>ColdFire CPU<br/>ColdFire Complet<br/>ColdFire Complet</td> <td>emal_nism ( Acove )  Build Artifact Binary Pa Output Type Generate Link Map Generate Link Map Generate Warning Messages</td> <td>rsers Corr Parsers Build Tool Versions Application (default) nued Objects Transtive Cloure rs Keep Map  22  252  252  252  252  252  252  25</td> <td>Image Configurations       Image Configurations       I</td> | Bessurce     Build Variables     C(2+4-Build     Descevery Options     Environment     Loging     Settingsi     To(2-4+ General     Project References     Run/Debug Settings | tuid configuration: (PC-> LM/L25_II<br>Tool Settings Debugging<br>ColdFire CPU<br>ColdFire CPU<br>ColdFire CPU<br>ColdFire CPU<br>ColdFire CPU<br>ColdFire CPU<br>ColdFire CPU<br>ColdFire CPU<br>ColdFire Complet<br>ColdFire Complet | emal_nism ( Acove )  Build Artifact Binary Pa Output Type Generate Link Map Generate Link Map Generate Warning Messages | rsers Corr Parsers Build Tool Versions Application (default) nued Objects Transtive Cloure rs Keep Map  22  252  252  252  252  252  252  25 | Image Configurations       Image Configurations       I |
| S Components Library                                                                                                    | Descrip                                                                                                    |                                                                                                    |                                                                                                    |                                                                                                    |                                                                                                    | Cancel                                                                                                    |

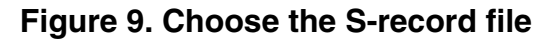

| Open a srec File        |                                                                            |                             |                          |                |  |  |  |
|-------------------------|----------------------------------------------------------------------------|-----------------------------|--------------------------|----------------|--|--|--|
| Look in:                | See Local Disk (C:)                                                        |                             | 💌 🔇 🤌 📂 🛄 -              |                |  |  |  |
| My Recent<br>Documents  | Bdf8a889d4e90<br>Documents and<br>Freescale<br>I386<br>Micrium<br>Intutils | 97938966856a8d5<br>Settings | PrE2_demojm 128.elf.S 19 |                |  |  |  |
| Desktop<br>My Documents | pemicro Program Files Temp TEMP-FNET WINDOWS bar.emf                       |                             | File to choose           |                |  |  |  |
| B31117 on<br>B31117-01  | <ul> <li>JLink.log</li> <li>logfile.txt</li> <li>MCF51JMCANBo</li> </ul>   | ootloaderApitest.elf.S      | 19                       |                |  |  |  |
| My Network              | File name:<br>Files of type:                                               | PTE2_demojm128.elf          | .S19 💌                   | Open<br>Cancel |  |  |  |

Figure 10. File to download

### using the bootloader

| GAN_Bootloader_GUI                                                                                                    | Choc<br>ope<br>corres | ese and<br>en the<br>ponding |            |
|----------------------------------------------------------------------------------------------------|-----------------------|------------------------------|------------|
| S0030000FC GOI                                                                                                    |                       | MCPOFL demojm 128.05 S19     | Open S-rec |
| S30900000004000026D0FC<br>S3090000000800002A6C58<br>S3090000000C00002A6C54<br>S3090000001000002A6C50<br>S3090000001400002A6C50<br>S3090000001400002A6C4C                      |                       | COM10                        | OpenCOM    |
| S309000001800002A6C48<br>S309000001C00002A6C44<br>S3090000002000002A6C40<br>S3090000002400002A6C3C<br>S3090000002800002A6C38                                                  |                       | Verify                       | Program    |
| \$309000002C00002A6C34<br>\$309000003000002A6C30<br>\$309000003400002A6C2C<br>\$309000003800002A6C28<br>\$3090000003800002A6C28                                               | the port is opened!   | Unsecure                     | Mass Erase |
| S30900000400002A6C20<br>S309000004400002A6C1C<br>S309000004800002A6C18<br>S309000004C00002A6C14<br>S3090000005000002A6C10<br>S3090000005400002A6C0C<br>S3090000005800002A6C08 |                       | free                         |            |

## Figure 11. Open the COM port

- 7. Connect both the boards via CAN.
- 8. Click the Mass Erase button to erase the target and wait till the message "Mass erase done" appears on the screen (see Figure 12)

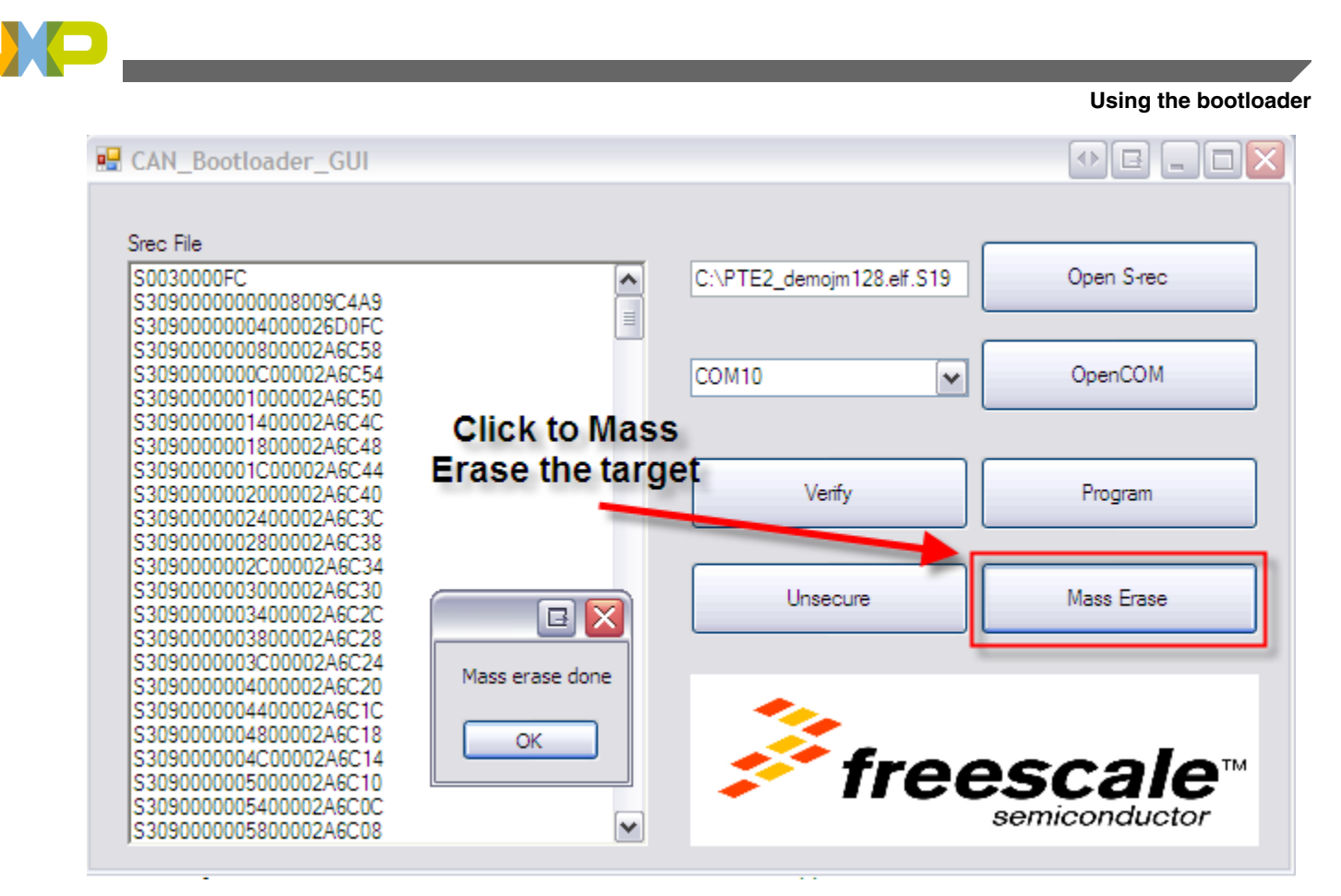

### Figure 12. Mass erase

9. Click the Program button to program the target and wait for the message "Successfully programmed" to appear. (Figure 13)

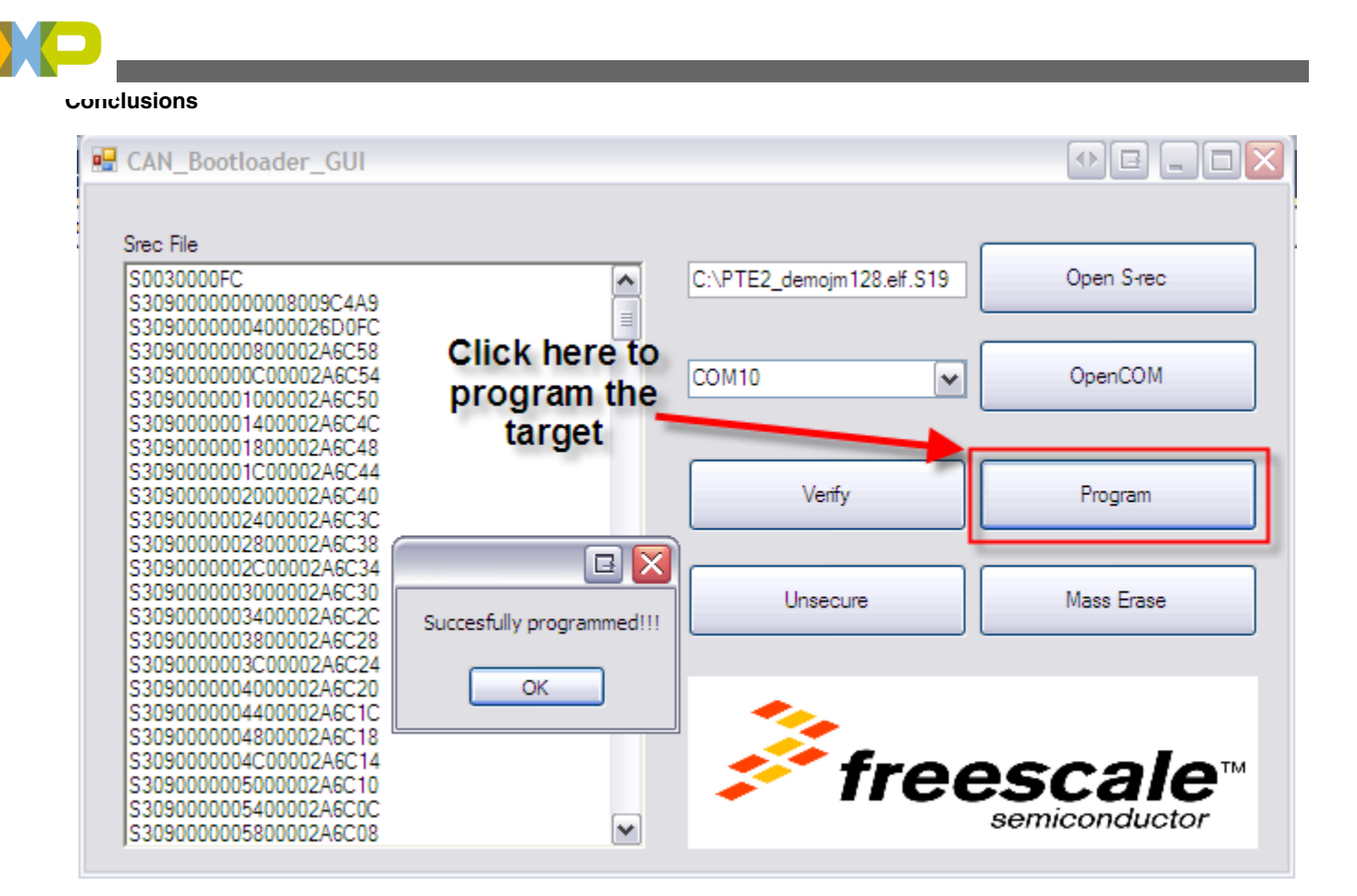

### Figure 13. Flash target

10. To ensure that the project was downloaded correctly, reset the target board, but press the PTG0 switch before reset. For a quick test of the bootloading procees, the application .S19 file attached with the example software can be used. The LED will turn on and off after the firmware update.

# 5 Conclusions

This bootloader provides a firmware update for devices that feature CAN interfaces. It can be used for automotive applications where the ECM needs a firmware update via the CAN network. This can be used instead of using other methods that need extra hardware.

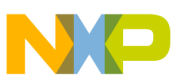

#### How to Reach Us:

Home Page: www.freescale.com

Web Support: http://www.freescale.com/support

#### **USA/Europe or Locations Not Listed:**

Freescale Semiconductor Technical Information Center, EL516 2100 East Elliot Road Tempe, Arizona 85284 +1-800-521-6274 or +1-480-768-2130 www.freescale.com/support

#### Europe, Middle East, and Africa:

Freescale Halbleiter Deutschland GmbH Technical Information Center Schatzbogen 7 81829 Muenchen, Germany +44 1296 380 456 (English) +46 8 52200080 (English) +49 89 92103 559 (German) +33 1 69 35 48 48 (French) www.freescale.com/support

#### Japan:

Freescale Semiconductor Japan Ltd. Headquarters ARCO Tower 15F 1-8-1, Shimo-Meguro, Meguro-ku, Tokyo 153-0064 Japan 0120 191014 or +81 3 5437 9125 support.japan@freescale.com

#### Asia/Pacific:

Freescale Semiconductor China Ltd. Exchange Building 23F No. 118 Jianguo Road Chaoyang District Beijing 100022 China +86 10 5879 8000 support.asia@freescale.com Information in this document is provided solely to enable system and software implementers to use Freescale Semiconductors products. There are no express or implied copyright licenses granted hereunder to design or fabricate any integrated circuits or integrated circuits based on the information in this document.

Freescale Semiconductor reserves the right to make changes without further notice to any products herein. Freescale Semiconductor makes no warranty, representation, or guarantee regarding the suitability of its products for any particular purpose, nor does Freescale Semiconductor assume any liability arising out of the application or use of any product or circuit, and specifically disclaims any liability, including without limitation consequential or incidental damages. "Typical" parameters that may be provided in Freescale Semiconductor data sheets and/or specifications can and do vary in different applications and actual performance may vary over time. All operating parameters, including "Typicals", must be validated for each customer application by customer's technical experts. Freescale Semiconductor does not convey any license under its patent rights nor the rights of others. Freescale Semiconductor products are not designed, intended, or authorized for use as components in systems intended for surgical implant into the body, or other applications intended to support or sustain life, or for any other application in which failure of the Freescale Semiconductor product could create a situation where personal injury or death may occur. Should Buyer purchase or use Freescale Semiconductor products for any such unintended or unauthorized application, Buyer shall indemnify Freescale Semiconductor and its officers, employees, subsidiaries, affiliates, and distributors harmless against all claims, costs, damages, and expenses, and reasonable attorney fees arising out of, directly or indirectly, any claim of personal injury or death associated with such unintended or unauthorized use, even if such claims alleges that Freescale Semiconductor was negligent regarding the design or manufacture of the part.

RoHS-compliant and/or Pb-free versions of Freescale products have the functionality and electrical characteristics as their non-RoHS-complaint and/or non-Pb-free counterparts. For further information, see http://www.freescale.com or contact your Freescale sales representative.

For information on Freescale's Environmental Products program, go to http://www.freescale.com/epp.

 $\label{eq:FreescaleTM} Freescale TM and the Freescale logo are trademarks of Freescale Semiconductor, Inc. All other product or service names are the property of their respective owners.$ 

© 2012 Freescale Semiconductor, Inc.

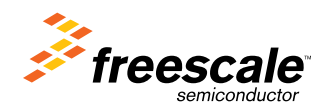

Document Number: AN4511 Rev. 0, 4/2012